# Chave Móvel Digital (CMD):

# Como pedirComo usar

CADERNETA DO ALUNO

Entrar com

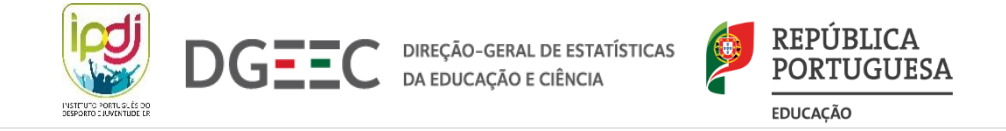

# ÍNDICE

- 1. O que é a CMD?
- 2. <u>Quem pode pedir a CMD?</u>
- 3. Como pedir a CMD?
- 4. PROCESSO DE AUTENTICAÇÃO na App Caderneta do Aluno

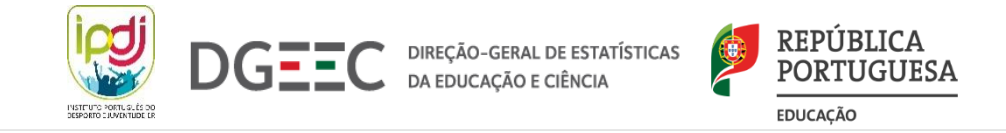

### 1. O que é a CMD?

A CMD é uma forma simples e segura de autenticação eletrónica:

• associa um número de telemóvel ao número de identificação civil de um cidadão português ou ao número de

passaporte para um cidadão estrangeiro residente em Portugal.

- segurança baseada em 2 fatores:
  - código PIN escolhido pelo cidadão
  - código de segurança numérico e temporário enviado por SMS, que é válido para cada pedido de autenticação

CADERNETA DO ALUNO

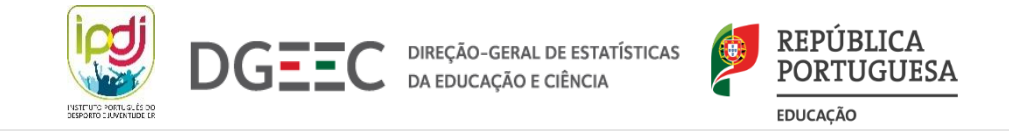

2. Quem pode pedir a CMD?

Qualquer pessoa com 16 ou mais anos pode pedir a Chave Móvel Digital.

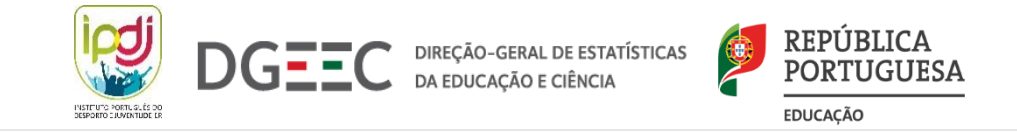

#### 3. Como pedir a CMD?

#### Através da internet, no site Autenticação.gov.pt

Aceda à área da "Chave Móvel Digital" no site <u>Autenticação.gov.pt</u>. Escolha "Pedido de Chave". Vai ter duas opções para pedir a Chave Móvel Digital:

• Opção a - pedir com seu Cartão de Cidadão

Vai precisar de: um leitor de cartões, o seu Cartão de Cidadão e do seu código PIN de autenticação Insira os seus dados e siga os passos.

Para confirmar o pedido, vai receber por SMS um código de confirmação.

Tutorial – Adesão online à CMD

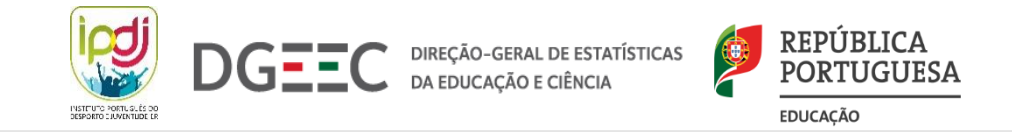

#### 3. Como pedir a CMD?

#### Através da internet, no site Autenticação.gov.pt

Aceda à área da "Chave Móvel Digital" no site <u>Autenticação.gov.pt</u>. Escolha "Pedido de Chave". Vai ter duas opções para pedir a Chave Móvel Digital:

• Opção b - pedir com a autenticação do Portal das Finanças

Vai precisar do seu NIF (também conhecido como Número de Contribuinte) e da senha de acesso ao Portal das Finanças.

Insira os seus dados e siga os passos.

Para confirmar o pedido, vai receber por SMS um código de confirmação.

No prazo de 5 dias, vai receber na morada do Cartão de Cidadão uma carta com o PIN temporário.

Por razões de segurança, quando fizer a primeira autenticação com o seu PIN temporário, vai ser pedido que o altere para um PIN numérico à sua escolha.

Tutorial – Adesão à CMD via AT

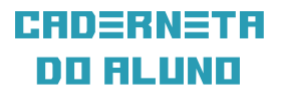

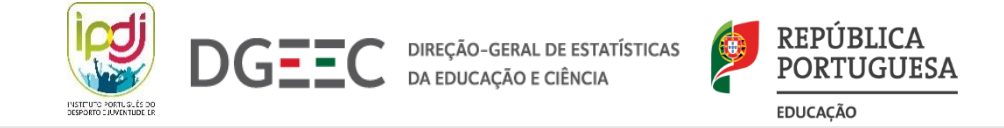

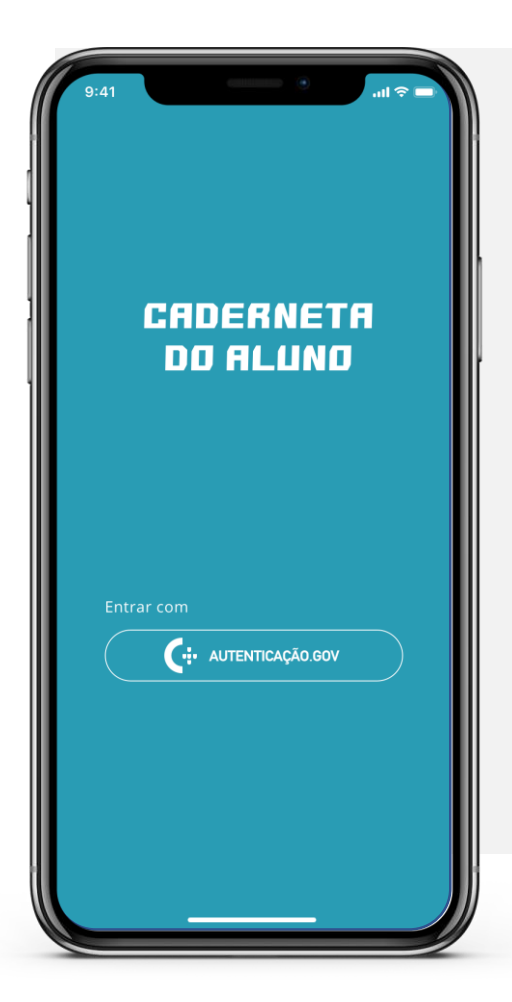

Para aceder à aplicação deve seguir os seguintes passos:

1º Autenticar-se através da autenticação.gov;

Figura 1 – 1º Ecrã Aplicação

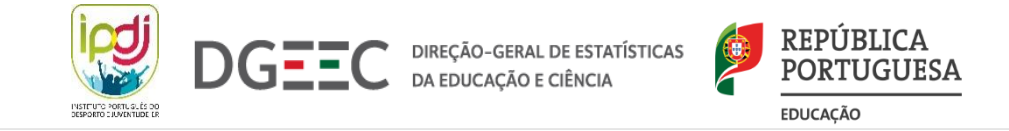

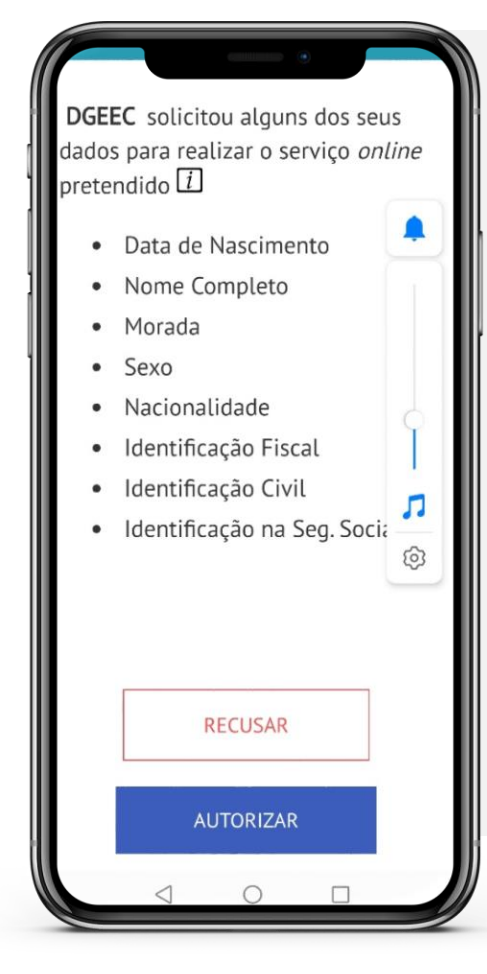

Para aceder à aplicação deve seguir os seguintes passos:

2º É redirecionado para Autenticação.gov.pt, onde lhe vai ser pedido que autorize o envio dos seus dados

Figura 2 – 2º Ecrã Aplicação

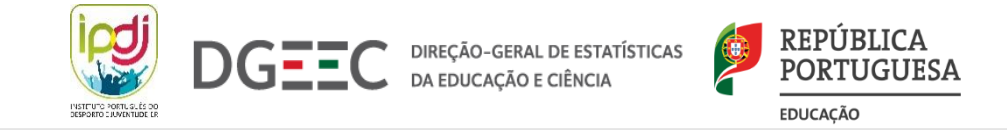

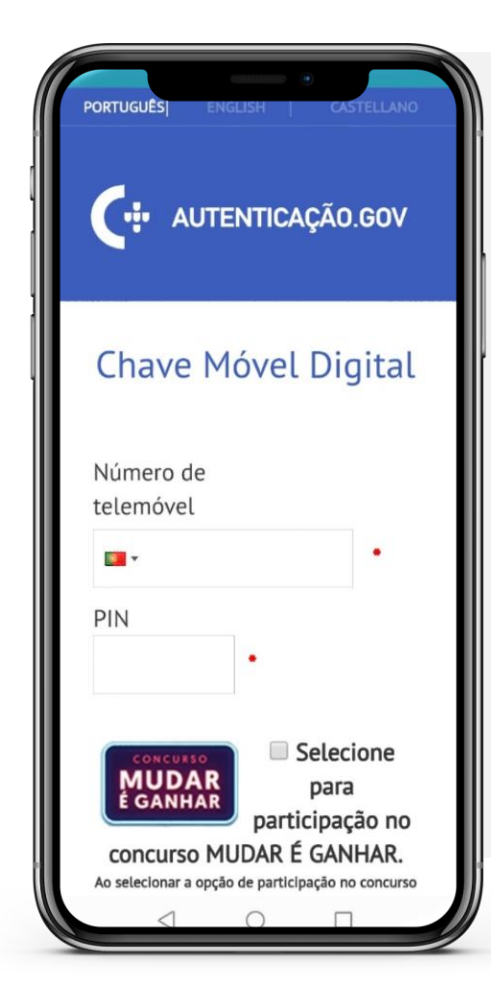

Para aceder à aplicação deve seguir os seguintes passos:

**3º** Insira o número de telemóvel e o PIN da CMD (caso ainda não tenha alterado o código PIN temporário, vai ser pedido, nesta fase, que altere esse código) e clique em Autenticar

Figura 3 – 3º Ecrã Aplicação

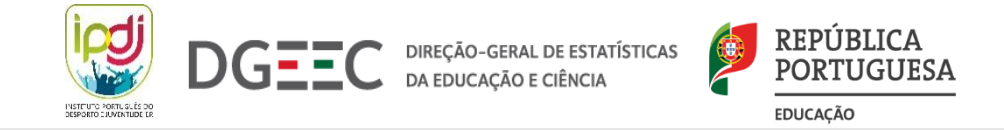

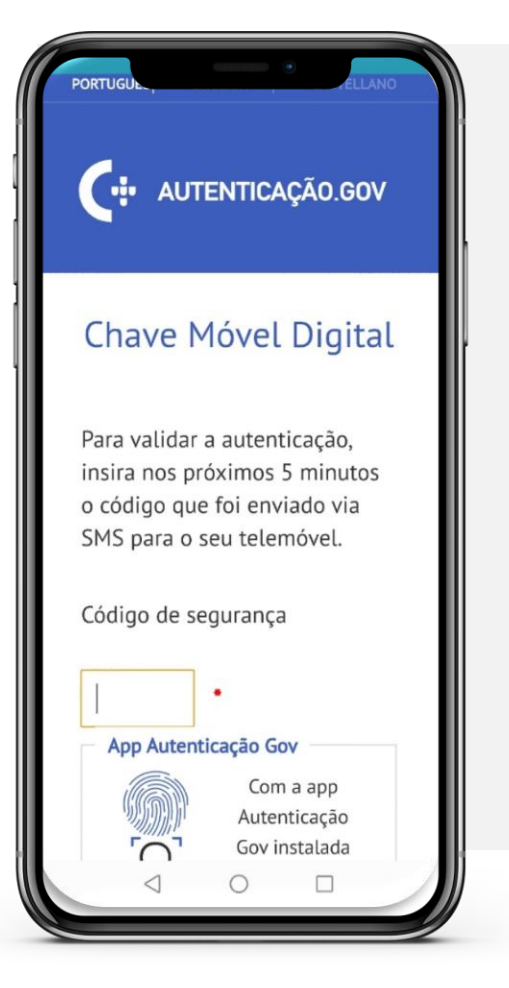

Para aceder à aplicação deve seguir os seguintes passos:

4º Vai receber por SMS o código de confirmação

- Insira esse código e clique em Confirmar.
- 5º Vão aparecer os seus dados, se estiverem corretos, clique em Confirmar.
- Está concluída a autenticação e já pode aceder aos serviços da App.

Figura 4 – 4º Ecrã Aplicação